# B. <u>Scanning – Tests</u>

#### Separate tests out - one sided completed, two sided completed

- a. Open Fortis
- **b.** Open trn\_2000\_2 Database
- c. Choose Scan
- d. Choose Open Script
- e. For 1 sided test choose SITE TEST
- f. Place documents on tray of scanner
- g. Choose Start
- **h.** Choose Done when completed
- i. For 2 sided test, choose BASIC TESTS
- j. Repeat steps g-i, they will be placed in the TESTS in basket also
- **k.** Go to In Basket
- **I.** Choose TESTS in basket
- **m.** Highlight the documents to index
- n. Choose Index
- o. In Folder Screen highlight TESTS
- **p.** In Document Type Screen highlight TESTS
- **q.** Click Okay
- r. Fill in requested information, name, date, social security number
- s. Ctrl+S to save indexed document

# C. Scanning and Indexing Membership Applications

## Membership Applications are filed in "Accounting" Database

- a. Open Fortis
- **b.** Click on scan
- c. Open script
- d. Scan Membership Application okay
- e. Single document
- f. Place document in scanner tray start preview off
- g. Remove document place next document on tray (for multiple pages)
- **h.** Click new document
- i. Remove document from tray
- j. Repeat steps for each document done close
- **k.** Click on in-basket
- I. Scroll down to appropriate document
- **m.** Highlight document
- **n.** Click index
- o. Double click on appropriate folder
- **p.** Type in name enter

# D. Scanning – Company Name/Address Changes

# (Receivable name/address changes go into Company Name Change Folder -

Payables name/address changes go into the Payable Name Change Folder)

## a. Open Fortis

- **b.** Open New2001 database
- c. Choose Scan
- d. Choose Open Script
- e. Choose the correct folder
- f. Choose Start
- g. Once all have been scanned, choose Done
- **h.** Open In Basket
- i. Go to the correct folder

- **j.** Highlight all documents to be indexed
- k. In Folder Screen highlight the correct Name Change Folder
- I. In Document Type Screen highlight the correct Name Change Folder
- m. Click Okay
- n. Fill in requested information (Name, Client/Vendor ID number, Date)
- o. Ctrl+S to save indexed document
- p. Close In Basket

# F. Scanning and indexing On-Line Scheduling Agreements

# These agreements are filed in "OFFDOCS" database

- a. Open Fortis
- **b.** Click on scan
- **c.** Open script
- d. Scan Electronic Registration okay
- e. Single document
- f. Place document in scanner tray start preview off
- g. Make sure each page was scanned
- **h.** Remove document from tray
- i. Repeat steps b-h for each document done close
- **j.** Click on in-basket
- **k.** Scroll down to appropriate document
- I. Highlight document
- **m.** Click index
- n. Double click on appropriate folder
- o. Type in date on document enter
- **p.** Type in name enter
- q. Type in client or vendor number save close
- **r.** Open database click yes
- s. Click database to be worked in

## G. Scanning - On-Line Mandatory P.O. Agreements/ Changes

- a. Open OFFDOCS Database
- **b.** Choose Scan
- c. Choose Open Script / choose ONLINE P.O.AGREEMENTS
- d. Choose Start
- e. When all documents have been scanned, choose Done
- f. Open In Basket
- g. Choose ONLINE P.O.AGREEMENTS
- **h.** Highlight all documents to index
- i. In Folder Screen highlight ONLINE P.O. AGREEMENTS
- j. In Document Type Screen highlight ONLINE P.O.AGREEMENTS
- k. Click Okay
- I. Fill in requested information, Name, Client ID number and Date
- **m.** Ctrl+S to save indexed document
- n. Close In Basket when completed
- o. Paper to shred box

## H. Scan / Index Checks

- a. Open New2001 database
- **b.** Choose Scan
- **c.** Choose open Script
- **d.** Choose Checks
- e. Take the singles and scan separately as Multiple Documents / pages per document 1

- f. For those with more than 1 page, scan as Single Document
- g. Choose Start
- **h.** Choose Done
- i. Close
- j. Open In Basket / choose Checks
- **k.** Highlight checks to work with
- **I.** Choose Index
- **m.** In Folder Screen highlight Checks
- **n.** In Document Type Screen highlight Checks
- o. Click Okay
- **p.** Fill in Date, invoice number(s) [put all invoice numbers listed on credit card/check copies] and Client ID number
- **q.** Ctrl+S to save the index
- **r.** When all are done, close

## I. <u>Scanning – Payables</u>

# Separate into stacks of 1 page/1sided, 2 or more pages, 1 page/double sided, 2 or more double sided

- **a.** Open Fortis
- **b.** Open New2001 database
- c. Choose Scan
- d. Choose Open Script / Choose PAYABLES
- e. Choose Start
- f. Once all have been scanned, choose Done
- g. Open In Basket
- **h.** Choose PAYABLES
- i. Highlight all documents to index
- j. In Folder Screen highlight PAYABLES
- k. In Document Type Screen highlight PAYABLES
- I. Click Okay

m. Fill in requested information, date (this will be the check date written on the payable), Vendor name,

Vendor ID number

- **n.** Ctrl+S to save indexed document
- o. Close In Basket when completed
- **p.** Paper to shred box

# K. Scanning – CARS

#### Cars are only scanned in when completed and closed.

- a. Open Forts
- **b.** Open New2001 database
- c. Choose Scan
- d. Choose Open Script / Choose CARS
- e. Scan all pages of the CAR
- f. When all pages have been scanned, choose Done
- g. Open In Basket
- **h.** Go to the CARS
- i. Highlight the documents to be indexed
- j. In Folder Screen highlight CARS
- k. In Document Type Screen highlight CARS
- I. Click Okay
- m. Fill in required information, CAR number, Date, Name
- n. Ctrl+S to save in indexed document
- o. Close In Basket
- p. CARS complete are placed in box in File Room they are not to be shredded.